## **STEP ONE – Download & Install FortiClient**

VPN access (remoting into your office machine) is a two-step process. This PDF is for step-one in that process, the download & install of the FortiClient software.

**IMPORTANT:** These instructions DO NOT need to be completed on your University desktop, they are to be completed on whatever machine you are using to remote into your University desktop.

- 1. Open a web browser and navigate to https://www.forticlient.com/downloads
- 2. Choose the version of FortiClient VPN Only

ור

| Product Downloads | Free Trials                                                                                                    |                                                                                     |   |
|-------------------|----------------------------------------------------------------------------------------------------|-------------------------------------------------------------------------------------|---|
| FortiClient       |                                                                                                    |                                                                                     | ^ |
|                   | Image: State State | FortiClient 7.0.2 ZTNA Edition EPP/APT Edition FortiClient EMS FortiClient VPN only |   |

Run the installer from your Downloads. Follow the prompts to install the software.
 \*\*If you are doing this on a University Laptop, you will need to contact the IT Service Desk for assistance with starting the install. Please call 337-482-4357 for assistance.

## **IMPORTANT - If you are using a Mac there are additional steps to allow you to connect through Forticlient.**

4. MAC ONLY – The following pop-ups will appear after installation. Please click Allow and then Open Security Preferences and click Allow as shown in the screenshots below.

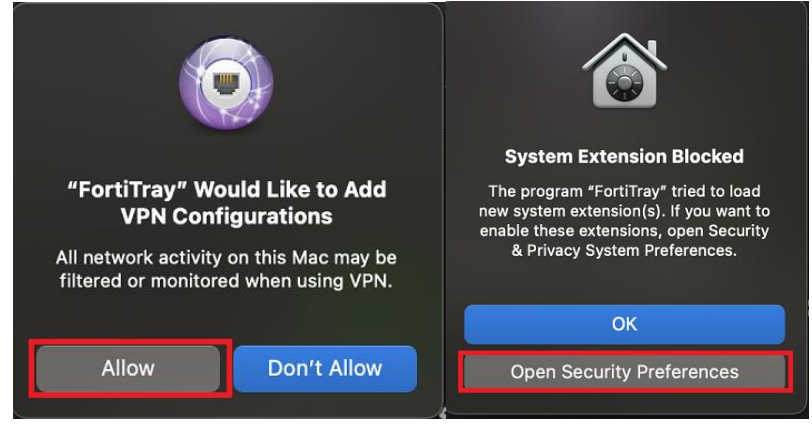

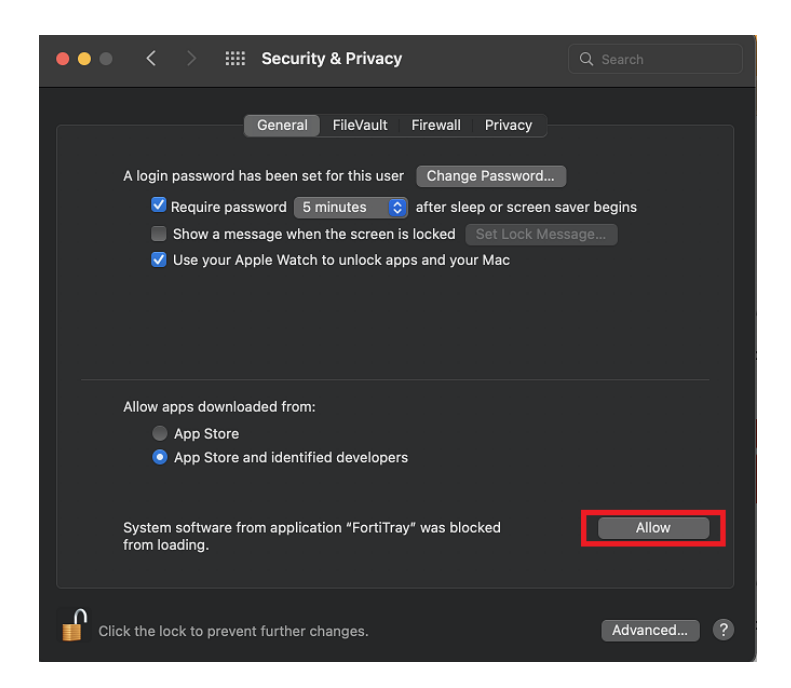

- 5. Open Forticlient. Check and accept the statement. Then click on Configure VPN on next screen.
- 6. Configure your VPN connection with the following settings.

| VPN                | SSL-VPN                | IPsec VPN |
|--------------------|------------------------|-----------|
| Connection Name    | UConnect               |           |
| Description        | UL VPN                 |           |
| Remote Gateway     | uconnect.louisiana.edu |           |
|                    | Add Remote Gateway     |           |
|                    | Customize port 10443   |           |
| Client Certificate | None                   | ¥         |
| Authentication     | O Prompt on login O Sa | ave login |

- 7. Click Save
- In the FortiClient Console, enter in your ULID & password > click Connect IMPORTANT - Use a capital C in your ULID, failing to do so will cause an authentication error.

| /PN Name | UConnect • |
|----------|------------|
| Jsername | C0000000   |
| Password |            |

Once you have successfully logged into the FortiClient, please move on to the STEP TWO PDF with instructions on remoting into your office machine if you need to remote into a computer that lives on campus.